# Office Error Code 30016-27

#### **Reasons:**

- This issue can be encountered by the user due to corrupted files.
- Unremoved pre-existing files.
- Incomplete installation.

#### Trouble shooting steps:

1.Go to Start > Enter Control Panel
2.Choose programs and click on programs and features.
3.choose the office product to repair.
4.click on change.
5.click on Quick repair option and choose repair.
6.If this doesn't work ,click on online repair.

Delete the older files of the application

Remove and reinstall the microsoft office from system

### Steps to remove microsoft office:

## Reinstall the microsoft office

- Navigate to Start.
- Enter Control Panel.
- Here choose Programs.
- Navigate to Program and Features.
- Click on Uninstall.
- Choose Microsoft Office and click on Uninstall
- At first, launch your favorite Web Browser and navigate to the Official Website of Microsoft.
- **Sign in** to your account using the login credentials.
- Search for Microsoft Office and click on Download.
- Download the setup and install it once

These were the easiest steps that you can try yourself to fix the Microsoft Office Error Code **30016-27**.

If in case the issue still doesn't get resolved even after trying these troubleshooting methods.

#### contact us :

https://www.errosupport.com/microsoft-office-live-chatsupport/

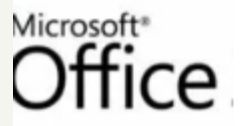

Home

Do you need technical support for Office 365 or Office 2013 or Office...

errosupport.com